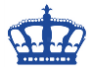

Die Windows Firewall wird in der Regel zur übersichtlichen Konfiguration und Einsicht über die GUI administriert. Mit der Einführung von Windows Server 2008 hat Microsoft das Windows Service **Hardening** (WSH) eingeführt. Betroffen davon ist auch die Windows Firewall.

Das bedeutet, dass es Windows Firewall Regeln gibt, die über die GUI nicht angezeigt bzw. ausgewertet werden können, aber immer angewendet werden, auch dann wenn die Windows Firewall abgeschaltet wird. Das gilt für eingehende sowie ausgehende Verbindungen.

Diese Regeln lassen sich entweder über die Registry anpassen oder über die Schnittstelle namens **NetFwServiceRestriction**.

Schauen wir uns zu allererst die Registry an. In diesem Zweig finden wie alle lokalen Firewall Regeln:

Computer\HKEY\_LOCAL\_MACHINE\SYSTEM\CurrentControlSet\Services\SharedAccess\Pa rameters\FirewallPolicy\FirewallRules

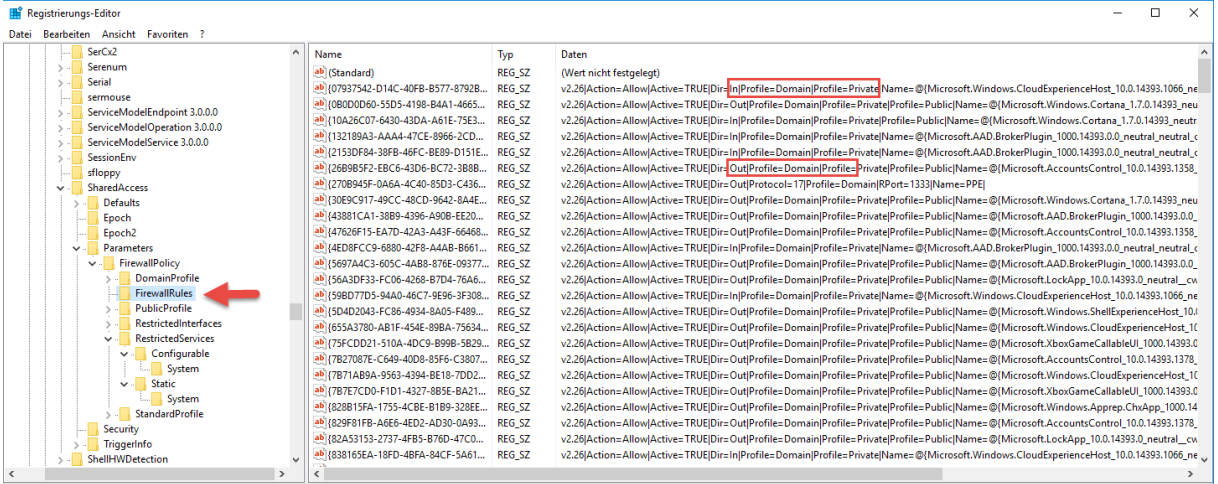

Computer\HKEY\_LOCAL\_MACHINE\SYSTEM\CurrentControlSet\Services\SharedAccess\Parameters\FirewallPolicy\FirewallRules

### Diese spiegeln sich mit der GUI wieder:

| P Windows-Firewall mit erweiter  | ter Sicherheit                            |                             |        |           |          |       |           |                |         | - 0               | ×         |
|----------------------------------|-------------------------------------------|-----------------------------|--------|-----------|----------|-------|-----------|----------------|---------|-------------------|-----------|
| Datei Aktion Ansicht ?           |                                           |                             |        |           |          |       |           |                |         |                   |           |
| 🗢 🏟 🙇 📰 🗟 🖬                      |                                           |                             |        |           |          |       |           |                |         |                   |           |
| P Windows-Firewall mit erweitert | Eingehende Regeln                         |                             |        |           |          |       |           |                |         | Aktionen          |           |
| 🗱 Eingehende Regeln              | Name                                      | Gruppe                      | Profil | Aktiviert | Aktion   | Außer | Programm  | Lokale Adresse | Ren ^   | Eingehende Regelr | •         |
| Ausgehende Kegeln                | 🔮 "Wiedergabe auf Gerät"-UPnP-Ereignisse  | "Wiedergabe auf Gerät"-Fun  | Öffen  | Ja        | Zulassen | Nein  | System    | Beliebig       | Play    | Reue Regel        |           |
| > E Überwachung                  | Ø Active Directory-Domänencontroller - Ec | Active Directory-Domänend   | Alle   | Ja        | Zulassen | Nein  | Beliebig  | Beliebig       | Beli    | Vach Profil fil   | tern 🕨    |
|                                  | Ø Active Directory-Domänencontroller - Ec | Active Directory-Domänend   | Alle   | Ja        | Zulassen | Nein  | Beliebig  | Beliebig       | Beli    | a Nach Prohim     | ,em r     |
|                                  | Active Directory-Domänencontroller - LD   | Active Directory-Domänend   | Alle   | Ja        | Zulassen | Nein  | %systemro | Beliebig       | Beli    | V Nach Status fi  | itern 🕨   |
|                                  | Active Directory-Domänencontroller - LD   | Active Directory-Domänend   | Alle   | Ja        | Zulassen | Nein  | %systemro | Beliebig       | Beli    | Vach Gruppe       | filtern 🕨 |
|                                  | Active Directory-Domänencontroller - LD   | Active Directory-Domänend   | Alle   | Ja        | Zulassen | Nein  | %systemro | Beliebig       | Beli    | Ansicht           | •         |
|                                  | Sective Directory-Domänencontroller - N   | Active Directory-Domänend   | Alle   | Ja        | Zulassen | Nein  | System    | Beliebig       | Beli    | Alaustician       |           |
|                                  | Active Directory-Domänencontroller - SA   | Active Directory-Domänend   | Alle   | Ja        | Zulassen | Nein  | System    | Beliebig       | Beli    | Aktualisieren     |           |
|                                  | Active Directory-Domänencontroller - SA   | Active Directory-Domänend   | Alle   | Ja        | Zulassen | Nein  | System    | Beliebig       | Beli    | 📑 Liste exportier | en        |
|                                  | Active Directory-Domänencontroller - SL   | Active Directory-Domänend   | Alle   | Ja        | Zulassen | Nein  | %systemro | Beliebig       | Beli    | Hilfe             |           |
|                                  | Active Directory-Domänencontroller - SL   | Active Directory-Domänend   | Alle   | Ja        | Zulassen | Nein  | %systemro | Beliebig       | Beli    |                   |           |
|                                  | Active Directory-Domänencontroller - W    | Active Directory-Domänend   | Alle   | Ja        | Zulassen | Nein  | %systemro | Beliebig       | Beli    |                   |           |
|                                  | Active Directory-Domänencontroller (RPC)  | Active Directory-Domänend   | Alle   | Ja        | Zulassen | Nein  | %systemro | Beliebig       | Beli    |                   |           |
|                                  | Active Directory-Domänencontroller (RP    | Active Directory-Domänend   | Alle   | Ja        | Zulassen | Nein  | %systemro | Beliebig       | Beli    |                   |           |
|                                  | Sective Directory-Webdienste (TCP einge   | Active Directory-Webdienste | Alle   | Ja        | Zulassen | Nein  | %systemro | Beliebig       | Beli    |                   |           |
|                                  | 🧭 AllJoyn-Router (TCP eingehend)          | AllJoyn-Router              | Domä   | Ja        | Zulassen | Nein  | %SystemR  | Beliebig       | Beli    |                   |           |
|                                  | 🥨 AllJoyn-Router (UDP eingehend)          | AllJoyn-Router              | Domä   | Ja        | Zulassen | Nein  | %SystemR  | Beliebig       | Beli    |                   |           |
|                                  | Anmeldedienst (NP eingehend)              | Anmeldedienst               | Alle   | Nein      | Zulassen | Nein  | System    | Beliebig       | Beli    |                   |           |
|                                  | Autorisierung für den Anmeldedienst (RP   | Anmeldedienst               | Alle   | Nein      | Zulassen | Nein  | %SystemR  | Beliebig       | Belii 🗸 |                   |           |
| < >                              | <                                         |                             |        |           |          |       |           |                | >       |                   |           |

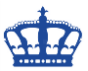

### Kommen wir nun zu den Restricted Firewall Regeln:

Diese Regeln werden wir über die GUI nicht einsehen können.

#### Restricted > Configurable

| 🏦 Reg   | istrierungs-Editor                                                                                                    |                                                                                                    |                                                                                                    | - 🗆 X                                                                                                    |
|---------|----------------------------------------------------------------------------------------------------|----------------------------------------------------------------------------------------------------|----------------------------------------------------------------------------------------------------|----------------------------------------------------------------------------------------------------|
| Datei   | Bearbeiten Ansicht Favoriten ?                                                                                                    |                                                                                                    |                                                                                                    |                                                                                                    |
|         |                                                                                                    | Name                                                                                                    | Тур                                                                                                    | Daten                                                                                                    |
|         | <ul> <li>Service Service</li> <li>ServiceModelEndpoint 3.0.0</li> <li>ServiceModelEndpoint 3.0.0</li> <li>StandardProfile</li> <li>StandardProfile</li> <li>StandardProfile</li> <li>StandardProfile</li> <li>StandardProfile</li> </ul> | Name  (Canadard)  (Add CE9DEC-0198-4D3A-B197-1E41  (C) (7514675-CEF6-4791-87D6-A6624  (C) (0386D31-E0E9-48E5-857E-3CB8D  (C) (0386D31-E0E9-48E5-857E-3CB8D  (C) (0386D31-E0E9-48E5-857E-3CB8D  (C) (0395D30C0-A92C-4802-872A-C0F6  (C) (095D30C0-A92C-4802-872A-C0F6  (C) (095D30C0-A92C-4802-872A-C0F6  (C) (095D30C0-A92C-4802-872A-C0F6  (C) (095D30C0-A92C-4802-872A-C0F6  (C) (005D0756-1C30-478B-A857-1D03  (C) (005D0756-1C30-478B-A857-8100  (C) (005D0756-1C30-478B-A857-8100  (C) (005D0756-1C30-478B-A857-8100  (C) (0050785-C54A-410-5481-885-885-819-892  (C) (00C2618F-F57A-4855-892C-FET0  (C) (10C772D1-C3E1-45DF-8264-EB2B  (C) (19820E2-2704-408E-882A-4851-884  (C) (19820E2-2704-408E-882A-4851-8100 | IVP<br>REG_SZ<br>REG_SZ<br>REG_SZ<br>REG_SZ<br>REG_SZ<br>REG_SZ<br>REG_SZ<br>REG_SZ<br>REG_SZ<br>REG_SZ<br>REG_SZ<br>REG_SZ<br>REG_SZ<br>REG_SZ<br>REG_SZ<br>REG_SZ<br>REG_SZ<br>REG_SZ<br>REG_SZ<br>REG_SZ<br>REG_SZ<br>REG_SZ<br>REG_SZ | Daten<br>(Wet nich festgelegt)<br>v2.26jAction=BlockJActive=TRUE[Dir=Out]Name=@{Microsoft.AAD.BrokerPlugin_1000.14393.0.0_neutral_neutral_cv5n1h2t<br>v2.26jAction=BlockJActive=TRUE[Dir=Out]Profile=Private]Profile=Public[RA42=RmtintAnte]RA62=RmtintAnte]Name=@{I<br>v2.26jAction=BlockJActive=TRUE[Dir=Out]Profile=Private]Profile=Public[RA42=RmtintAnte]RA62=IntEntAnte]Name=@{I<br>v2.26jAction=BlockJActive=TRUE[Dir=Out]Profile=Domain]Profile=Private]Profile=Public[RA42=RmtintAnte]RA62=IntEntAnte]Name=@{I<br>v2.26jAction=BlockJActive=TRUE[Dir=Out]Profile=Domain]Profile=Private]Profile=Public[RA42=IntAnte]Name=@{I<br>v2.26jAction=BlockJActive=TRUE[Dir=Out]Profile=Domain]Profile=Private]Profile=Public[RA42=IntAnte]RA62=IntAnte]Name=@{I<br>v2.26jAction=BlockJActive=TRUE[Dir=Out]Profile=Domain]Profile=Private]Profile=Public[RA42=IntAnte]RA62=IntAnte]Name=@{I<br>v2.26jAction=BlockJActive=TRUE[Dir=Out]Profile=Private]Profile=Public[RA42=RmtintAnte]RA62=IntAnte]Name=@{I<br>v2.26jAction=BlockJActive=TRUE[Dir=Out]Profile=Private]Profile=Public[RA42=RmtintAnte]Name=@{I<br>v2.26jAction=BlockJActive=TRUE[Dir=Out]Profile=Private]Profile=Public[RA42=RmtintAnte]Name=@{I<br>v2.26jAction=BlockJActive=TRUE[Dir=Out]Profile=Private]Profile=Public[RA42=RmtintAnte]Name=@{I<br>v2.26jActionsBlockJActive=TRUE[Dir=Out]Profile=Private]Profile=Public[RA42=RmtintAnte]Name=@{I<br>v2.26jActionsBlockJActive=TRUE[Dir=Out]Profile=Private]Profile=Public[RA42=RmtintAnte]Name=@{I<br>v2.26jActionsBlockJActive=TRUE[Dir=Out]Profile=Private]Profile=Public[RA42=RmtintAnte]Name=@{I<br>v2.26jActionsBlockJActive=TRUE[Dir=Out]Profile=Private]Profile=Public[RA42=RmtintAnte]Name=@{I<br>v2.26jActionsBlockJActive=TRUE[Dir=Out]Profile=Private]Profile=Public[RA42=RmtintAnte]Name=@{I<br>v2.26jActionsBlockJActive=TRUE[Dir=Out]Profile=Private]Profile=Public[RA42=IntEnte]RA62=IntErne]Nav<br>v2.26jActionsBlockJActive=TRUE[Dir=Out]Profile=Private]Profile=Public[RA42=IntEnte]RA62=IntErne]Nav<br>v2.26jActionsBlockJActive=TRUE[Dir=Out]Profile=Private]Profile=Public[RA42=IntEnte]RA62=IntEnte]Nav<br>v2.26jActionsBlockJAc |
| <       | >                                                                                                    | <                                                                                                    |                                                                                                    | >                                                                                                    |
| Compute | er\HKEY_LOCAL_MACHINE\SYSTEM\CurrentCon                                                                                                    | rolSet\Services\SharedAccess\Parameters\F                                                                                                    | irewallPolicy                                                                                                    | \RestrictedServices\Configurable\System                                                                                                    |

## Restricted > Static

| 🏦 Re   | gistrierung | gs-Editor                                                                                    |        |                                                                                                    |                            | - 🗆 X                                                                                                    |
|--------|-------------|----------------------------------------------------------------------------------------------|--------|----------------------------------------------------------------------------------------------------|----------------------------|----------------------------------------------------------------------------------------------------|
| Datei  | Bearbeite   | en Ansicht Favoriten ?                                                                       |        |                                                                                                    |                            |                                                                                                    |
|        |             | SerCx2                                                                                       | ^      | Name                                                                                                    | Тур                        | Daten                                                                                                    |
|        | > -         | Serenum<br>Serial<br>sermouse                                                                |        | (Standard)     ADWS-1                                                                                                    | REG_SZ<br>REG_SZ           | (Wert nicht festgelegt)<br>V2.0/Action=Block/Dire.In/App=%systemroot%ADWS/Microsoft.ActiveDirectory.WebServices.exe/Svc=ADWS/Name=ADWS/<br>V2.0/Action=Block/Dire.In/App=%systemroot%ADWS/Name=ADWS/Vame=ADWS/VAME=ADWS/Vame=ADWS/Vame=ADWS/Vam |
|        | > -         | ServiceModelEndpoint 3.0.0.0<br>ServiceModelOperation 3.0.0.0<br>ServiceModelService 3.0.0.0 |        | ADWS-2<br>ADWS-3<br>ADWS-4<br>ADWS-4                                                                                                    | REG_SZ<br>REG_SZ<br>REG_SZ | V2.0/action=bioct[uir=Uutppp=>asystemroot>a/LUV>Microsoft.acttveSuirectory,WebServices.eespvc=AUVPjanme=AU<br>V2.0/action=Allow[Dir=Int]Def=339]Protocol=6/app=%systemroot%ADVS/Microsoft.acttveDirectory,WebServices.eesp(S<br>V2.0/action=Allow[Dir=Int]Def=040]Protocol=6/app=%systemroot%ADVS/Microsoft.acttveDirectory,WebServices.eesp(S<br>V2.0/action=Allow[Dir=Int]Def=040]Protocol=6/app=%systemroot%ADVS/Microsoft.acttveDirectory,WebServices.eesp(S                                                                                                    |
|        | >           | SessionEnv<br>sfloppy<br>SharedAccess                                                        |        | Audiosrv-1     Audiosrv-2     AVEndpointBuilder-1                                                                                                    | REG_SZ<br>REG_SZ<br>REG_SZ | v2u/action=biock[Uir=in App=>%ystemRoot%system32\svchost.exe]yv2=Audiosr\jname=biock any inbourd traffic fr<br>V2U/Action=Biock[Uir=inlApp=%ystemRoot%system32\svchost.exe]yv2=Audiosr\JaneeBiock any outbound traffic fr<br>V2U/Action=Biock[Uir=inlApp=%ystemRoot%system32\svchost.exe]sv2=AudioEndpointBuilder]Name=Biock any inbour                                                                                                    |
|        | >           | Defaults                                                                                     |        | AVEndpointBuilder-2     AxInstSV-1     AxInstSV-2                                                                                                    | REG_SZ<br>REG_SZ<br>REG_SZ | V2.0JAction=Block[Dir=out]App=%SystemRoot%\system32\svchost.exe[Svc=AudioEndpointBuilder]NamesBlock[Direc8hock<br>V2.0JAction=Block[DireIn]app=%windir%System32\svchost.exe[Svc=AudisSV]Name=AudisSV inbound block[Desc=Block<br>V2.0JAction=Allow[Direc0UtProtocol=Blage=%windir%System32\svchost.exe[Svc=AudisSV]Name=AudisSV ITOP outbound                                                                                                    |
|        | *           | Parameters     FirewallPolicy                                                                |        | AxInstSV-3                                                                                                    | REG_SZ<br>REG_SZ           | V2.0[Action=Block[Dir=Out]app=%windir%\System32\svchost.exe[Svc=AxInstSV[Name=AxInstSV outbound block[Desc=Blc<br>V2.0[Action=Block[Dir=in]App=%SystemRoot%\System32\svchost.exe[Svc=BFE[Name=Block inbound traffic to BFE]                                                                                                    |
|        |             | OrmainProfile     FirewallRules     PublicProfile     PastrictedInterfaces                   |        | BFE-2 Clr_optimization_v2.0.50727_32-1 Clr_optimization_v2.0.50727_32-2                                                                                  | REG_SZ<br>REG_SZ<br>REG_SZ | V2.0jAction=Block Dir=out App=XSystemRoot%Jsystem32vxchost.exe Svv=BFE Name=Block outbound tarfits from BFE <br>V2.0jAction=Block Dir=InApp=C:Windows/Microsoft.RFT/Framework/v2.050727/mscorsvw.exe]Svc=dr_optimization_v2.<br>V2.0jAction=Block Dir=Out App=C:Windows/Microsoft.NET\Framework/v2.050727/mscorsvw.exe]Svc=dr_optimization_v                                                                                                    |
|        |             | <ul> <li></li></ul>                                                                          |        | ab         clr_optimization_v2.0.50727_64-1           ab         clr_optimization_v2.0.50727_64-2           ab         clr_optimization_v4.0.30319_32-1  | REG_SZ<br>REG_SZ<br>REG_SZ | V2.0[Action=Block[DireIn]App=C:\Windows\Microsoft.NET\Framework64\v2.0.50727\mscorsvw.exe[Svc=clr_optimization_<br>V2.0[Action=Block[DireOut]App=C:\Windows\Microsoft.NET\Framework64\v2.0.50727\mscorsvw.exe[Svc=clr_optimizatior<br>V2.0[Action=Block[DireIn]App=C:\Windows\Microsoft.NET\Framework\v4.0.30319\mscorsvw.exe[Svc=clr_optimization_v4<br>V2.0[Action=Block[DireIn]App=C:\Windows\Microsoft.NET\Framework\v4.0.30319\mscorsvw.exe[Svc=clr_optimization_v4                                                                                                    |
|        |             | <ul> <li>✓ - Static</li> <li>System</li> <li>→ StandardProfile</li> </ul>                    |        | cir_optimization_v4.0.30319_32-2     b) cir_optimization_v4.0.30319_64-1     b) cir_optimization_v4.0.30319_64-2     b) Cir_Optimization_v4.0.30319_64-2 | REG_SZ<br>REG_SZ<br>REG_SZ | v2.ujaction=biockjiDr=Uutjapp=C:\Windows\Microsoft.NE1\Framework64\v4.0.30319\mscorsw.exe]svc=clr_optimization_v<br>V2.0jAction=BlockjDir=Uutjapp=C:\Windows\Microsoft.NET\Framework64\v4.0.30319\mscorsw.exe]svc=clr_optimization_<br>V2.0jAction=BlockjDir=OutjApp=C:\Windows\Microsoft.NET\Framework64\v4.0.30319\mscorsw.exe]svc=clr_optimization_<br>V2.0jAction=BlockjDir=UdjApp=C:\Windows\Microsoft.NET\Framework64\v4.0.30319\mscorsw.exe]svc=clr_optimization_v                                                                                                    |
|        | > -         |                                                                                              | ~      | DFSR-1                                                                                                    | REG_SZ<br>REG_SZ           | V2.0/Action=Block[Dirs:un]App=%ystemRoot%ystem32vstr04.exe(Svc=045etrice]Martile=Block any other traffic to a<br>V2.0/Action=Block[Dirs:un]App=%ystemRoot%ystem32vdfsrs.exe(Svc=dfsrt[Name=Block incoming traffic to DFSR]                                                                                                    |
| <      |             | >                                                                                            |        | <                                                                                                    |                            | >                                                                                                    |
| Comput | er\HKEY_    | LOCAL_MACHINE\SYSTEM\CurrentCo                                                               | ontrol | Set\Services\SharedAccess\Parameters\                                                                                                    | FirewallPolicy\            | RestrictedServices\Static\System                                                                                                    |

Mit Hilfe der Powershell ist es möglich die Restricted Firewall Regeln auslesen, zu verändern oder zu erstellen.

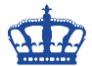

Wie bereits oben erwähnt ist das mittels der Schnittstelle **NetFwServiceRestriction** möglich.

Der ActiveStore ist der Speicher also die Summe aller Regeln die auf dieser Maschine eingestellt sind; GPOs, lokale Regeln etc.

### # Alle Regeln aus dem Active Store abfragen

Get-NetFirewallRule -PolicyStore ActiveStore

#### # Individuelle Regel aus dem Active Store abfragen

Get-NetFirewallRule -Name "{505ED865-63AB-4B7B-B32E-4795B04BD182}" - PolicyStore ActiveStore

**# Individuelle Regel aus dem Active Store nach Displayname abfragen** Get-NetFirewallRule -DisplayName "Überwachung für virtuelle Computer (DCOM eingehend)" -PolicyStore ActiveStore

### # Alle Regeln aus dem Service Store abfragen

Get-NetFirewallRule -PolicyStore ConfigurableServiceStore

#### # Individuell Regel aus dem Service Store abfragen

Get-NetFirewallRule -Name "{4AD6272F-6953-4305-92E7-1D87C8FAEC73}" -PolicyStore ConfigurableServiceStore

### # Individuelle Regel aus dem Service Store nach Displayname abfragen

Get-NetFirewallRule -DisplayName "MSN Wetter" -PolicyStore ConfigurableServiceStore

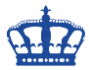

#### # Restricted Firewall Regeln erstellen

\$rule = New-Object -ComObject HNetCfg.FWRule -Property @{
 Name = "Erlaube ausgehende Verbindung von TCP Port 55555 to 55570"
 Direction = 2
 Enabled = \$true
 ApplicationName = "C:\Program Files\MaxPowerSoft\ADReports\ADReports.exe"
 ServiceName = "ADReports.exe"
 Protocol = 6
}
\$rule.RemotePorts = "55555-55570"

(New-Object -ComObject HNetCfg.FwPolicy2).ServiceRestriction.Rules.Add(\$rule)

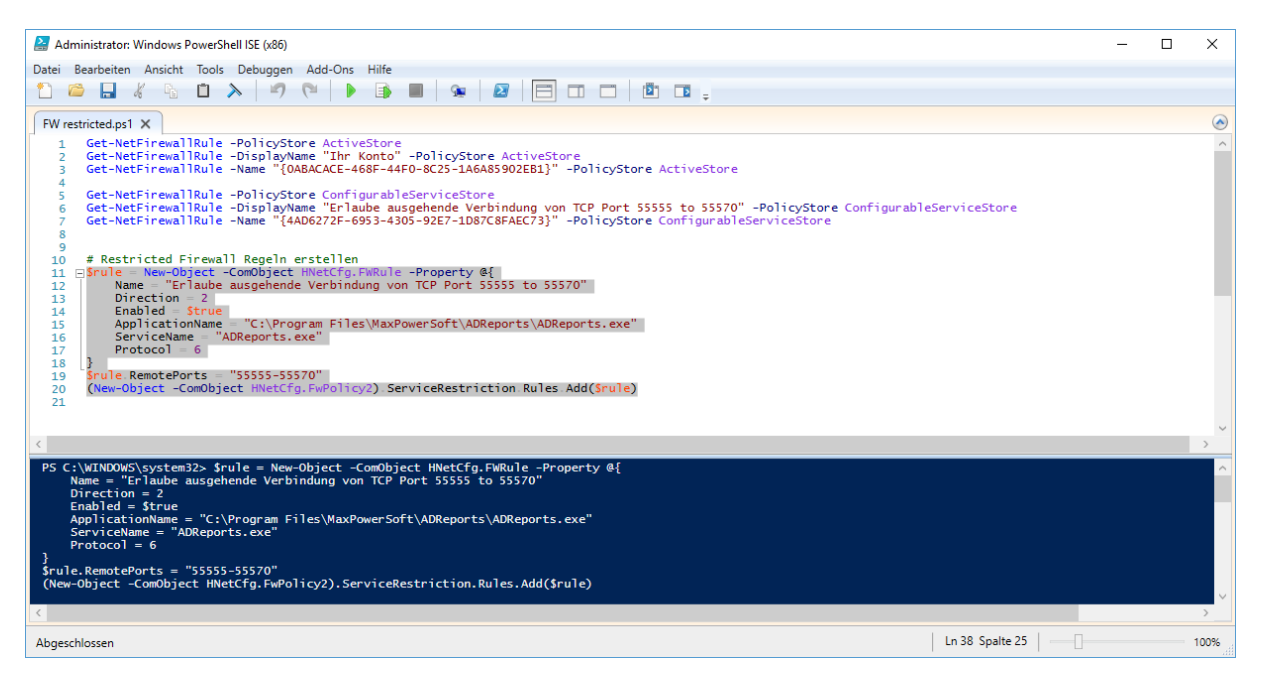

Firewall und Service neustarten! Diese geheime Regel finden wir über die GUI nicht wieder. Ist aber aktiv und das auch bei ausgeschalteter Firewall!

| 🔗 Windows-Firewall mit erweitert    | er Sicherheit                            |                             |        |           |          |                    |           |      | _      |            | ×      |
|-------------------------------------|------------------------------------------|-----------------------------|--------|-----------|----------|--------------------|-----------|------|--------|------------|--------|
| Datei Aktion Ansicht ?              |                                          |                             |        |           |          |                    |           |      |        |            |        |
| 🗢 🄿 🙇 🖬 🗟 🖬                         |                                          |                             |        |           |          |                    |           |      |        |            |        |
| P Windows-Firewall mit erweitert    | Ausgehende Regeln                        |                             |        |           |          |                    |           |      | Aktion | en         |        |
| Eingehende Regeln Ausgehende Regeln | Name                                     | Gruppe                      | Profil | Aktiviert | Aktion   | Außer Kraft setzen | Programm  | Lc ^ | Ausgel | nende Reg  | geln 🔺 |
| 🌆 Verbindungssicherheitsrege        | 🔮 Datei- und Druckerfreigabe (NB-Name a  | Datei- und Druckerfreigabe  | Alle   | Ja        | Zulassen | Nein               | System    | Be   | 📉 Ne   | zue Regel. |        |
| > 🌉 Überwachung                     | 🔮 Datei- und Druckerfreigabe (NB-Sitzung | Datei- und Druckerfreigabe  | Alle   | Ja        | Zulassen | Nein               | System    | Be   | 🕎 Na   | ach Profil | fil 🕨  |
|                                     | 🔮 Datei- und Druckerfreigabe (SMB ausgeh | Datei- und Druckerfreigabe  | Alle   | Ja        | Zulassen | Nein               | System    | Be   | V N:   | ach Statur |        |
|                                     | OHCP-Server-Failover (TCP ausgehend)     | DHCP-Serververwaltung       | Alle   | Ja        | Zulassen | Nein               | %systemro | Be   |        | ich Status |        |
|                                     | Distributed Transaction Coordinator (TCP | Distributed Transaction Coo | Alle   | Nein      | Zulassen | Nein               | %SystemR  | Be   | V Na   | ich Grupp  | /e ▶   |
|                                     | 🔮 E-Mail und Konten                      | E-Mail und Konten           | Alle   | Ja        | Zulassen | Nein               | Beliebig  | Be   | Ar     | nsicht     | •      |
|                                     | 🧭 E-Mail und Konten                      | E-Mail und Konten           | Alle   | Ja        | Zulassen | Nein               | Beliebig  | Be   |        | tualiciere | n      |
|                                     | 🔮 E-Mail und Konten                      | E-Mail und Konten           | Alle   | Ja        | Zulassen | Nein               | Beliebig  | Be   |        | counsierer |        |
|                                     | 🧭 E-Mail und Konten                      | E-Mail und Konten           | Alle   | Ja        | Zulassen | Nein               | Beliebig  | Be   | 📑 Lis  | te exporti | e      |
|                                     | 🔮 Geschäfts- oder Schulkonto             | Geschäfts- oder Schulkonto  | Alle   | Ja        | Zulassen | Nein               | Beliebig  | Be   | 🥐 Hi   | lfe        |        |
|                                     | 🧭 Geschäfts- oder Schulkonto             | Geschäfts- oder Schulkonto  | Alle   | Ja        | Zulassen | Nein               | Beliebig  | Be   |        |            |        |
|                                     | 🥑 Geschäfts- oder Schulkonto             | Geschäfts- oder Schulkonto  | Alle   | Ja        | Zulassen | Nein               | Beliebig  | Be   |        |            |        |
|                                     | 🥑 Geschäfts- oder Schulkonto             | Geschäfts- oder Schulkonto  | Alle   | Ja        | Zulassen | Nein               | Beliebig  | Be   |        |            |        |
|                                     | 🥑 Geschäfts- oder Schulkonto             | Geschäfts- oder Schulkonto  | Alle   | Ja        | Zulassen | Nein               | Beliebig  | Be   |        |            |        |
|                                     | 🥑 Ihr Konto                              | Ihr Konto                   | Alle   | Ja        | Zulassen | Nein               | Beliebig  | Be   |        |            |        |
|                                     | 🔮 Ihr Konto                              | Ihr Konto                   | Alle   | Ja        | Zulassen | Nein               | Beliebig  | Be   |        |            |        |
|                                     | 🔮 Ihr Konto                              | Ihr Konto                   | Alle   | Ja        | Zulassen | Nein               | Beliebig  | Be   |        |            |        |
|                                     | 🔮 Ihr Konto                              | Ihr Konto                   | Alle   | Ja        | Zulassen | Nein               | Beliebig  | Be   |        |            |        |
|                                     | iSCSI-Dienst (TCP ausgehend)             | iSCSI-Dienst                | Alle   | Ja        | Zulassen | Nein               | %SystemR  | Be   |        |            |        |
|                                     | Kernnetzwerk - DNS (UDP ausgehend)       | Kernnetzwerk                | Alle   | Ja        | Zulassen | Nein               | %SystemR  | Be   |        |            |        |
|                                     | Kernnetzwerk - Dynamic Host Configurat   | Kernnetzwerk                | Alle   | Ja        | Zulassen | Nein               | %SystemR  | Be   |        |            |        |
|                                     | Kennetzwerk - Dunamic Host Configurat    | Karnnatzwark                | ۸IIe   | la la     | 7ularcen | Nein               | %SvetamR  | R, V |        |            |        |
| < >                                 | <                                        |                             |        |           |          |                    |           | >    |        |            |        |

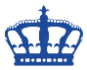

Das Ganze prüfen wir jetzt in dem wir uns die Regel anzeigen lassen. Ich suche erst nach dem Displaynamen, kopiere mit die ID und starte die Suche nach der ID erneut.

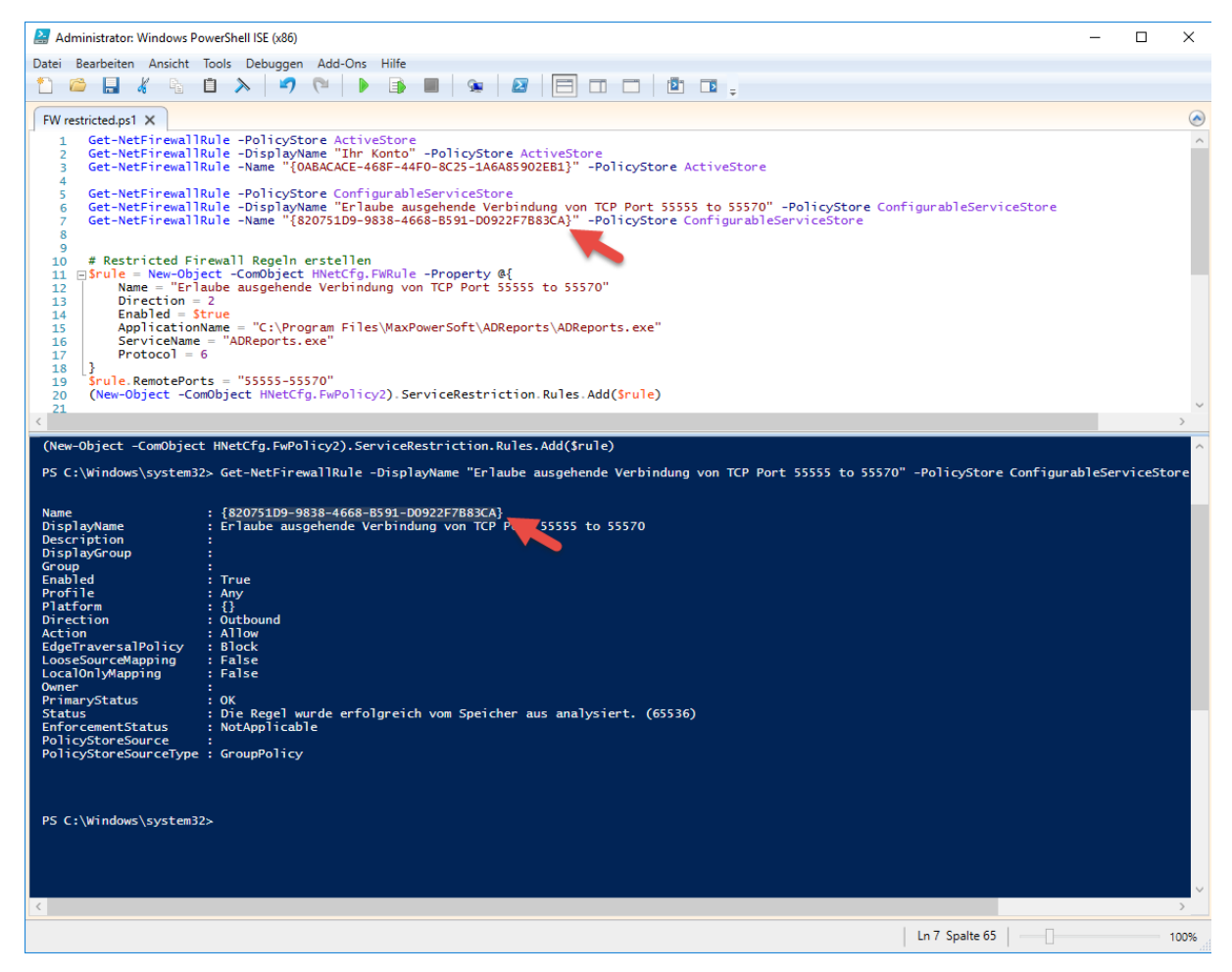

Mithilfe der ID durchsuche ich jetzt die Registry: Voila!

| Registrierungs-Editor                |                                   |        |                                |                                                                    | - 🗆 ×                  |
|--------------------------------------|-----------------------------------|--------|--------------------------------|--------------------------------------------------------------------|------------------------|
| Datei Bearbeiten Ansicht Favoriten ? |                                   |        |                                |                                                                    |                        |
|                                      | Name                              | Тур    | Daten                          |                                                                    | ^                      |
| ✓ - SharedAccess                     | ab {7BB39ACD-5FA6-4113-861C-52DE  | REG_SZ | v2.26 Action=Block Active=TRU  | Zeichenfolge bearbeiten X                                          | h2txyewy?ms-reso       |
| > - Defaults                         | ab {7BF53E67-C179-4E5C-982E-E2F6D | REG_SZ | v2.26 Action=Block Active=TRU  | Name                                                               | LUOwn=S-1-5-21-        |
| Epoch                                | ab {7E22587D-AB36-4232-B3F5-31E60 | REG_SZ | v2.26 Action=Allow Active=TRU  | [000751D0 0000 4000 DE01 D000057D0004]                             | rAnet Name=@{Mi        |
| Epoch2                               | ab {7E755D44-1EA4-45BA-A47D-C34A  | REG_SZ | v2.26 Action=Allow Active=TRU  | (620/51D5-5656-4666-B551-D0522F/B65CA)                             | RA62=IntErnet Nar      |
| Firmul Parameters                    | ab {7EFAF563-A339-43F4-8235-FCAB1 | REG_SZ | v2.26 Action=Block Active=TRU  | Wert:                                                              | xyewy?ms-resourc       |
| DomainProfile                        | (7FB4C302-5114-4A59-B3D3-63964    | REG_SZ | v2.26 Action=Allow Active=TRU  | exelName=Filaube ausgehende Verbindung von TCP Port 55555 to 55570 | RA62=IntrAnet Na       |
| FirewallRules                        | ab {7FEB8CE0-CD08-4436-865B-CA45  | REG_SZ | v2.26 Action=Allow Active=TRU  | OK Abbrechen                                                       | A62=IntErnet Name      |
| PublicProfile                        | 48093292B-781F-4CDA-BEF2-367A     | REG_SZ | v2.26 Action=Allow Active=TRU  | pare outprome - comaniprome - match rome - aparent - marin         | RA62=IntrAnet Na       |
| > RestrictedInterfaces               | 40 80E5D8D8-93A1-447A-8D64-7FF0   | REG_SZ | v2.26 Action=Block Active=TRUE | Dir=In Name=@{Microsoft.Windows.CloudExperienceHost_10.0.1439      | 3.1066_neutral_neutr   |
| RestrictedServices                   | (820751D9-9838-4668-B591-D0922    | REG_SZ | v2.26 Action=Allow Active=TRUE | Dir=Out Protocol=6 RPort2_10=55555-55570 App=C:\Program Files\     | MaxPowerSoft\ADRe      |
| 🗸 📙 Configurable                     | ab {824BDF0B-8158-4B74-81DE-B85A  | REG_SZ | v2.26 Action=Block Active=TRUE | Dir=Out Name=@{Microsoft.XboxGameCallableUI_1000.14393.0.0_ne      | eutral_neutral_cw5n1l  |
| System                               | ab {845EE299-A4E4-42A4-9122-F6EA3 | REG_SZ | v2.26 Action=Block Active=TRUE | Dir=In Name=@{Microsoft.AccountsControl_10.0.14393.1378_neutra     | I_cw5n1h2txyewy?m      |
| V Static                             | ab {881A7511-C0FD-45D9-9FF8-9A66  | REG_SZ | v2.26 Action=Allow Active=TRUE | Dir=Out Profile=Domain Profile=Private Profile=Public RA42=IntErn  | et RA62=IntErnet Nar   |
| System                               | ab {8DEFE8A5-24EA-4309-8234-3B668 | REG_SZ | v2.26 Action=Allow Active=TRUE | Dir=Out Profile=Domain Profile=Private Profile=Public RA42=IntErn  | et RA62=IntErnet Nar   |
| > StandardProfile                    | (8F7ECFE8-A479-417B-B84C-9D23     | REG_SZ | v2.26 Action=Block Active=TRUE | Dir=In Name=@{Microsoft.Windows.Cortana_1.7.0.14393_neutral_ne     | utral_cw5n1h2txyewy    |
| Security                             | (8FE078BA-13C0-4808-8559-1FB1C    | REG_SZ | v2.26 Action=Block Active=TRUE | Dir=Out Name=@{Microsoft.AAD.BrokerPlugin_1000.14393.0.0_neut      | ral_neutral_cw5n1h2t   |
| > Iriggerinto                        | 49076E9B9-F13F-4BF7-92D9-39175    | REG_SZ | v2.26 Action=Allow Active=TRUE | Dir=Out Profile=Domain Profile=Private Profile=Public RA42=IntErn  | et RA62=IntErnet Nar   |
| SiSPaid2                             | 49085BD89-DAF9-4806-9275-92A5E    | REG_SZ | v2.26 Action=Allow Active=TRUE | Dir=Out Profile=Domain Profile=Private Profile=Public RA42=IntrAn  | et RA62=IntrAnet Na    |
| V UNIVERSE V                         | ab {959E33AD-434C-4F50-9184-C586  | REG_SZ | v2.26 Action=Block Active=TRUE | Dir=In Name=@{Microsoft.Windows.ShellExperienceHost_10.0.14393     | .1358_neutral_neutra Y |
| < >>                                 |                                   |        |                                |                                                                    | >                      |

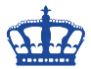

### Nächstes Beispiel:

SNMP spricht nach Default Vorgaben von Microsoft UDP Port 161 und 162.

Möchten wir aber das SNMP ein- und ausgehend über TCP Port 3216 spricht dann gehen wir wie folgt vor.

 $SNMPIN = @{$ 

Name = "ApplikationX64Out" DisplayName = "Allow outbound traffic from snmp service to TCP 3216" Direction = "Outbound" InterfaceType = "Any" Action = "Allow" Protocol = "TCP" Service = "SNMP" Program = "\$(\$env:systemdrive)\WINDOWS\SysWOW64\snmp.exe" Enabled = "TRUE" RemotePort = "3216" PolicyStore = "ConfigurableServiceStore" }

New-NetFirewallRule @SNMPIN

Name = "ApplikationX64In" DisplayName = "Allow outbound traffic from snmp service to TCP 3216" Direction = "Outbound" InterfaceType = "Any" Action = "Allow" Protocol = "TCP" Service = "SNMP" Program = "\$(\$env:systemdrive)\WINDOWS\SysWOW64\snmp.exe" Enabled = "TRUE" RemotePort = "3216" PolicyStore = "ConfigurableServiceStore" }

New-NetFirewallRule @SNMPOut

Erstellen die Regeln in dem wir das Skript ausführen.

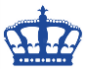

Fragen die Regeln ab:

### Get-NetFirewallRule -DisplayName "Allow outbound traffic from snmp service to TCP 3216" -PolicyStore ConfigurableServiceStore

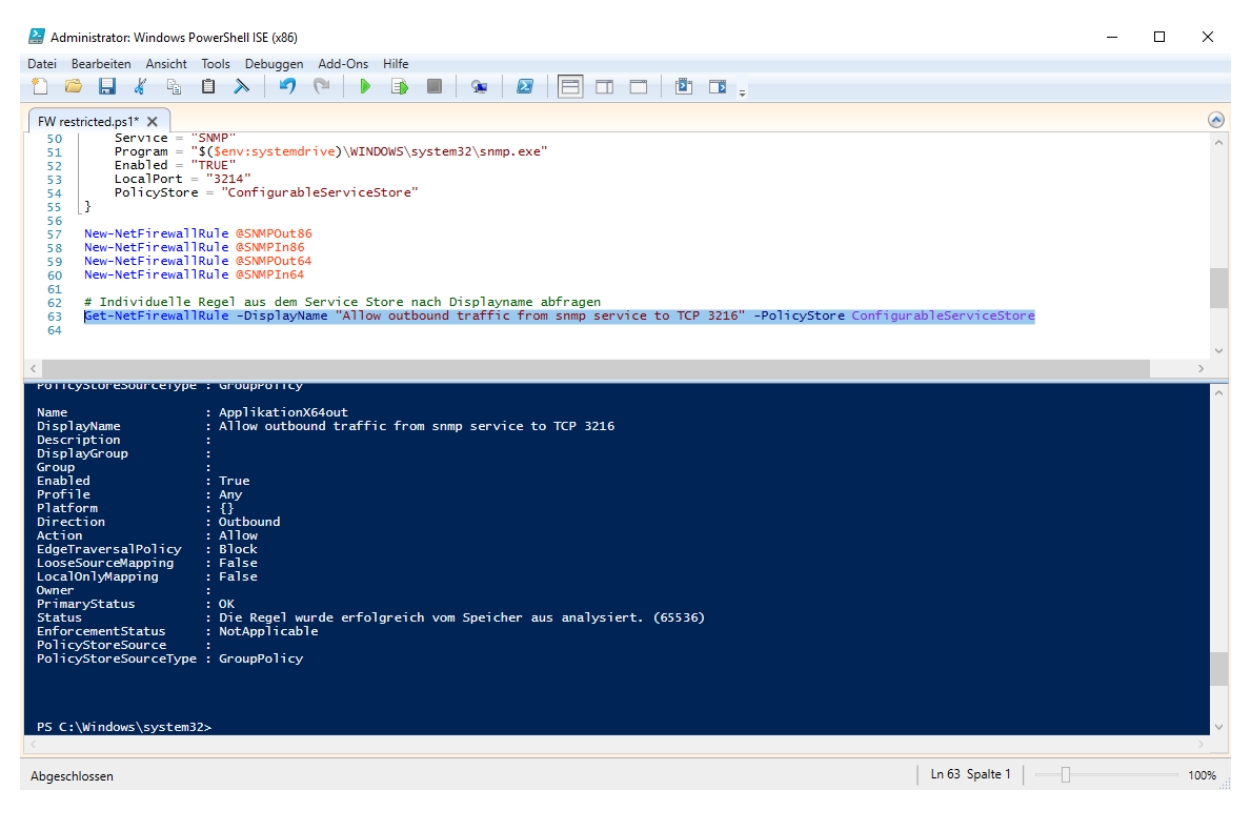

Auch in der Registry wurden die Regeln sauber unter RestrictedServices angelegt und sind über die GUI nicht einzusehen.

| Ansicht Favoriten r    | -11                                            |        |                                                                                                    |
|------------------------|------------------------------------------------|--------|----------------------------------------------------------------------------------------------------|
|                        | ^ Name                                         | Тур    | Daten                                                                                                    |
| SharedAccess           | (F705DAFE-73BF-4CCA-8FD4-0A43                  | REG_SZ | v2.26jAction=Allow/Active=TRUE/Dir=In/Profile=Domain/Profile=Private/Profile=Public/RA42=IntErnet/RA62=IntErnet/RA62                                                                                                    |
| > Defaults             | (F771FC52-073A-4A52-85A7-4E31E                 | REG_SZ | v2.26/Action=Allow/Active=TRUE[Dir=Out]Profile=Private Profile=Public(RA42=RmtIntrAnet[RA62=RmtIntrAnet]Name=@{Microsoft.Windows.CloudExperienceHost_10.0.14393.1066_neutral_neutral_cw5n11                                                                                                    |
| Epoch                  | {FAE857FA-C62D-49D8-B2B2-A650                  | REG_SZ | v2.26/Action=Block/Active=TRUE[Dir=In]Name=@{Microsoft.AccountsControl_10.0.14393.1378_neutral_cw5n1h2tyewy?ms-resourcer//Microsoft.AccountsControl/Resources/DisplayName]/Desc=@{Microsoft.AccountsControl_10.0.14393.1378_neutral_cw5n1h2tyewy?ms-resourcer//Microsoft.AccountsControl_Name]/Desc=@{Microsoft.AccountsControl_10.0.14393.1378_neutral_cw5n1h2tyewy?ms-resourcer//Microsoft.AccountsControl_Name]/Desc=@{Microsoft.AccountsControl_10.0.14393.1378_neutral_cw5n1h2tyewy?ms-resourcer//Microsoft.AccountsControl_Name]/Desc=@{Microsoft.AccountsControl_10.0.14393.1378_neutral_cw5n1h2tyewy?ms-resourcer//Microsoft.AccountsControl_Name]/Desc=@{Microsoft.AccountsControl_10.0.14393.1378_neutral_cw5n1h2tyewy?ms-resourcer//Microsoft.AccountsControl_Name]/Desc=@{Microsoft.AccountsControl_10.0.14393.1378_neutral_cw5n1h2tyewy?ms-resourcer//Microsoft.AccountsControl_Name]/Desc=@{Microsoft.AccountsControl_10.0.14393.1378_neutral_cw5n1h2tyewy?ms-resourcer//Microsoft.AccountsControl_Name]/Desc=@{Microsoft.AccountsControl_10.0.14393.1378_neutral_cw5n1h2tyewy?ms-resourcer//Microsoft.AccountsControl_Name]/Desc=@{Microsoft.AccountsControl_10.0.14393.1378_neutral_cw5n1h2tyewy?ms-resourcer//Microsoft.AccountsControl_Name]/Desc=@{Microsoft.AccountsControl_10.0.14393.1378_neutral_cw5n1h2tyewy?ms-resourcer//Microsoft.AccountsControl_Name]/Desc=@{Microsoft.AccountsControl_Name]/Desc=@{Micros |
| Parameters             | (FC3EBA3C-7F99-4D7F-9721-9BD9                  | REG_SZ | v2.26/Action=Block/Active=TRUE[Dir=In]Name=SecondaryTileExperience[Desc=SecondaryTileExperience]LUOwn=S-1-5-21-1114462570-1726162390-2557311802-1108]AppPkgld=S-1-15-2-2572118008-30774                                                                                                    |
| FirenaliPolicy         | (FC796FCE-72F9-4EB2-B6ED-B2848                 | REG_SZ | v2.26/Action=Block/Active=TRUE[Dir=Out]Name=@(MicrosoftLockApp_10.0.14393.0_neutral_cw5n1h2byewy?ms-resource://MicrosoftLockApp/resources/AppDisplayName][Desc=@(MicrosoftLockApp_10.0.14393.0_neutral_cw5n1h2byewy?ms-resource://MicrosoftLockApp/resources/AppDisplayName][Desc=@(MicrosoftLockApp_10.0.14393.0_neutral_cw5n1h2byewy?ms-resource://MicrosoftLockApp/resources/AppDisplayName][Desc=@(MicrosoftLockApp_10.0.14393.0_neutral_cw5n1h2byewy?ms-resource://MicrosoftLockApp/resources/AppDisplayName][Desc=@(MicrosoftLockApp_10.0.14393.0_neutral_cw5n1h2byewy?ms-resource://MicrosoftLockApp/resources/AppDisplayName][Desc=@(MicrosoftLockApp_10.0.14393.0_neutral_cw5n1h2byewy?ms-resource://MicrosoftLockApp_10.0.14393.0_neutral_cw5n1h2byewy?ms-resource://MicrosoftLockApp_10.0.14393.0_neutral_cw5n1h2byewy?ms-resour |
| DomainProfile          | (FC9CFEDD-4DC5-4065-BA38-0CD                   | REG_SZ | v2.26/Action=Block/Active=TRUE[Dir=In]Name=@{Microsoft.AccountsControl_10.0.14393.1358_neutral_cw5n1h2txyewy?ms-resource://Microsoft.AccountsControl/Resources/DisplayName]{Desc=@(Microsoft.AccountsControl_Resources/DisplayName]{Desc=@(Microsoft.AccountsControl_Resources/DisplayName]{{Desc=@(Microsoft.AccountsControl_Resources/DisplayName]{{Desc=@(Microsoft.AccountsControl_Resources/DisplayName]{{Desc=@(Microsoft.Accoun |
| FirewallRules          | [FCC3C9AE-A55F-415F-8005-7E7C                  | REG_SZ | v2.26/Action=Allow/Active=TRUE/Dir=Out/Profile=Private/Profile=Prublic/RA42=RmtIntrAnet/RA62=RmtIntrAnet/RA6 |
| PublicProfile          | (FDEC91C5-BDE2-48D9-99D1-F9C2                  | REG_SZ | v2.26/Action=Allow/Active=TRUE/Dir=In/Profile=Private/Profile=Public/RA42=RmtIntrAnet/RA62=RmtIntrAnet/RA62= |
| > RestrictedInterfaces | ApplikationX64in                               | REG_SZ | v2.26 Action=Allow Active=TRUE Dir=In Protocol=6 LPort=3214 App=C:\WINDOWS\SysWOW64\snmp.exe Svc=SNMP Name=Allow inbound traffic to snmp service TCP 3214                                                                                                    |
| - RestrictedServices   | ApplikationX64out                              | REG_SZ | v2.26jAction=Allow/Active=TRUEjDir=Out/Protocol=6jRPort=3216jApp=C:\WINDOWS\SysWOW6it\snmp.exejSvc=SNMP[Name=Allow outbound traffic from snmp service to TCP 3216                                                                                                    |
| Configurable           | ApplikationX86in                               | REG_SZ | v2.26[Action=Allow Active=TRUE Dir=In Protocol=6[LPort=3214[App=C:\WINDOWS\system32\snmp.exe]Svc=SNMP[Name=Allow inbound traffic to snmp service TCP 3214]                                                                                                    |
| System                 | ApplikationX86out                              | REG_SZ | v2.26/Action=Allow/Active=TRUE/Dir=Out/Protocol=6/RPort=3216/App=C:\WINDOWS\system32\snmp.exe/Svc=SNMP Name=Allow outbound traffic from snmp service to TCP 3216/                                                                                                    |
| V Static               | DHCP Server- Block others in                   | REG_SZ | V2.0[Action=Block]Dir=In App=%SystemRoot%\system32\svchost.exe Svc=DHCPServer Name=@%SystemRoot%\system32\dhcpssvc.dll-205                                                                                                    |
| System                 | DHCP Server- RPC in                            | REG_SZ | v2.0[Action=Allow[Dir=In]Protocol=6[LPort=RPC]App=%SystemRoot%\system32\svchost.exe]Svc=DHCPServer[Name=@%SystemRoot%\system32\dhcpssvc.dll,-205]Desc=@%SystemRoot%\system32\dhcpssvc.dll,-205]Desc=@%SystemRoot%\system32\svchost.exe]Svc=DHCPServer[Name=@%SystemRoot%\system32\dhcpssvc.dll,-205]Desc=@%SystemRoot%\system32\svchost.exe]Svc=DHCPServer[Name=@%SystemRoot%\system32\dhcpssvc.dll,-205]Desc=@%SystemRoot%\system32\svchost.exe]Svc=DHCPServer[Name=@%SystemRoot%\system32\dhcpssvc.dll,-205]Desc=@%SystemRoot%\system32\svchost.exe]Svc=DHCPServer[Name=@%SystemRoot%\system32\svchost.exe]Svc=B%SystemRoot%\system32\svchost.exe]Svc=B%SystemRoot%\system32\svchost.exe]Svc=B%SystemRoot%\system32\svchost.exe]Svc=B%SystemRoot%\system32\svchost.exe]Svc=B%SystemRoot%\system32\svchost.exe]Svc=B%SystemRoot%\system32\svchost.exe]Svc=B%SystemRoot%\system32\svchost.exe]Svc=B%SystemRoot%\system32\svchost.exe]Svc=B%SystemRoot%\system32\svchost.exe]Svc=B%SystemRoot%\system32\svchost.exe]Svc=B%SystemRoot%\svchost.exe]Svc=B%SystemRoot%\svchost.exe]Svc=B%SystemRoot%\svchost.exe]Svc=B%SystemRoot%\svchost.exe]Svc=B%SystemRoot%\svchost.exe[Svc=B%SystemRoot%\svchost.exe]Svc=B%SystemRoot%\svchost.exe[Svc=B%SystemRoot%\svchost.exe[Svc=B%SystemRoot%\svchost.exe]Svc=B%SystemRoot%\svchost.exe[Svc=B%SystemRoot%\svchost.exe[Svc=B%SystemRoot% |
| > - StandardProfile    | DHCP Server- RPCSS in                          | REG_SZ | v2.0[Action=Allow[Dir=In]Protocol=6[LPort=RPC-EPMap]App=%SystemRoot%\system32\svchost.exe[Svc=DHCPServer[Name=@%SystemRoot%\system32\dhcpssvc.dll,-205[Desc=@%SystemRoot%\system32\dhcpssvc.dll,-205[Desc=@%System32\dhcpssvc.dll,-205[Desc=@%System32\dhcpssvc.dll,-205[Desc=@%System32\dhcpssvc.dll,-205[Desc=@%System32\dhcpssvc.dll,-205[Desc=@%System32\dhcpssvc.dll,-205[Desc=@%System32\dhcpssvc.dll,-205[Desc=                                                                                                    |
| - Security             | DHCP Server-Block others out                   | REG_SZ | V2.0[Action=Block]Dir=Out]App=%SystemRoot%system32\svchost.exe Svc=DHCPServer[Name=@%SystemRoot%\system32\dhcpssvc.dll,-205]                                                                                                    |
| > - TriggerInfo        | DHCP Server-Failover in                        | REG_SZ | V2.0[Action=Allow]Dir=In[LPort=647]Protocol=6[App=%SystemRoot%\system32\svchost.exe Svc=DHCPServer[Name=@%SystemRoot%\system32\dhcpssvc.dll-205[Desc=@%SystemRoot%\system32\dhcpssvc.dll-205[Desc=                                                                                                    |
| ShellHWDetection       | DHCP Server-Failover out                       | REG_SZ | V2.0[Action=Allow]Dir=Out]RPort=647[Protocol=6[App=%SystemRoot%\system32\svchost.exe[Svc=DHCPServer]Name=@%SystemRoot%\system32\drcpssvc.dll,-205[Desc=@%SystemRoot%\system32\svchost.exe[Svc=DHCPServer]Name=@%SystemRoot%\system32\drcpssvc.dll,-205[Desc=@%SystemRoot%\system32\svchost.exe[Svc=DHCPServer]Name=@%SystemRoot%\system32\drcpssvc.dll,-205[Desc=@%SystemRoot%\system32\svchost.exe[Svc=DHCPServer]Name=@%SystemRoot%\system32\drcpssvc.dll,-205[Desc=@%SystemRoot%\system32\svchost.exe[Svc=DHCPServer]Name=@%SystemRoot%\system32\drcpssvc.dll,-205[Desc=@%SystemRoot%\system32\svchost.exe[Svc=DHCPServer]Name=@%SystemRoot%\system32\drcpssvc.dll,-205[Desc=@%SystemRoot%\system32\drcpssvc.dll,-205[Desc=@%SystemRo |
| SiSRaid2               | <ul> <li>DHCP Server-IPv4 Client in</li> </ul> | REG_SZ | V2.0[Action=Allow]Dir=In[LPort=67]RPort=68]Protocol=17]App=%SystemRoot%\system32\svchost.exe[Svc=DHCPServer]Name=@%SystemRoot%\system32\dhcpssvc.dll,-205[Desc=@%SystemRoot%\system32\svchost.exe[Svc=DHCPServer]Name=@%SystemRoot%\system32\dhcpssvc.dll,-205[Desc=@%SystemRoot%\system32\svchost.exe[Svc=DHCPServer]Name=@%SystemRoot%\system32\dhcpssvc.dll,-205[Desc=@%SystemRoot%\system32\svchost.exe[Svc=DHCPServer]Name=@%SystemRoot%\system32\svchost.exe[Svc=DHCPServer]Name=@%SystemRoot%\system32\svchost.exe[Svc=DHCPServer]Name=@%SystemRoot%\system32\svchost.exe[Svc=DHCPServer]Name=@%SystemRoot%\system32\svchost.exe[Svc=DHCPServer]Name=@%SystemRoot%\system32\svchost.exe[Svc=DHCPServer]Name=@%SystemRoot%\system32\svchost.exe[Svc=DHCPServer]Name=@%SystemRoot%\system32\svchost.exe[Svc=DHCPServer]Name=@%SystemRoot%\system32\svchost.exe[Svc=DHCPServer]Name=@%SystemRoot%\system32\svchost.exe[Svc=DHCPServer]Name=@%SystemRoot%\system32\svchost.exe[Svc=DHCPServer]Name=@%SystemRoot%\system32\svchost.exe[Svc=DHCPServer]Name=@%SystemRoot%\system32\svchost.exe[Svc=DHCPServer]Name=@%SystemRoot%\system32\svchost.exe[Svc=DHCPServer]Name=@%SystemRoot%\svstem32\svchost.exe[Svc=DHCPServer]Name=@%SystemRoot%\svchost.exe[Svc=DHCPServer]Name=@%SystemRoot%\svstem32\svchost.exe[Svc=DHCPS |

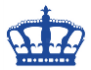

Get-NetFirewallProfile Get-NetFirewallProfile -Profile Private Get-NetFirewallProfile -Profile Domain

Get-NetFirewallRule | Measure Get-NetFirewallRule -Enabled True | Measure

Get-NetFirewallRule | where {\$\_.Direction -eq "Inbound" -and ((\$\_.Profile -contains "Any") -or (\$\_.Profile -contains "

Get-NetFirewallRule -Name "ICMPv4" | Set-NetFirewallRule -Action BlockPublic"))}

Set-NetFirewallProfile -Enabled false Set-NetFirewallProfile -Enabled true Set-NetFirewallProfile -Profile Private -Enable True

New-NetFirewallRule -DisplayName "ICMPv4" -Direction Inbound -Action Allow -Protocol icmpv4 -Enabled True

New-NetFirewallRule -Program "C:\Program Files\IDM\idm.exe" -Action Block -Profile Domain, Private -DisplayName "Block IDM"-Description "Block Internet Download Manager" -Direction Outbound

Remove-NetFirewallRule -DisplayName "ICMPv4

Set-NetFirewallProfile -Name Public -DisabledInterfaceAliases "NICNAME"

### **Optional:**

Copy-NetFirewallRule Disable-NetFirewallRule Enable-NetFirewallRule Get-NetFirewallAddressFilter Get-NetFirewallApplicationFilter Get-NetFirewallInterfaceFilter Get-NetFirewallInterfaceTypeFilter Get-NetFirewallPortFilter Get-NetFirewallProfile Get-NetFirewallRule Get-NetFirewallSecurityFilter Get-NetFirewallServiceFilter Get-NetFirewallSetting New-NetFirewallRule Remove-NetFirewallRule Rename-NetFirewallRule Set-NetFirewallAddressFilter Set-NetFirewallApplicationFilter Set-NetFirewallInterfaceFilter Set-NetFirewallInterfaceTypeFilter Set-NetFirewallRule Set-NetFirewallSecurityFilter Set-NetFirewallServiceFilter Set-NetFirewallSetting Show-NetFirewallRule